# 中国国际人才交流基金会

CFRM 资格认证管理平台

### 《考生报考操作手册》

## 2021年11月11日

### 目录

| 1. | 注册   | }登录       | 3  |
|----|------|-----------|----|
|    | 1.1. | 个人信息      | 4  |
|    | 1.2. | 扩展信息      | 4  |
|    | 1.3. | 教育经历      | 5  |
|    | 1.4. | 工作经历      | 6  |
| 2. | 考试   | 我名        | 8  |
|    | 2.1. | 正式报名流程    | 8  |
|    | 2.2. | 无法报名的处理方法 | 11 |
| 3. | 我的   | 〕报名       | 12 |
|    | 3.1. | 报名缴费      | 12 |
|    | 3.2. | 申请转考点     | 15 |
|    | 3.3. | 申请延考      | 16 |
|    | 3.4. | 申请退考      | 17 |
| 4. | 我的   | 〕发票       | 19 |
| 5. | 下载   | 就准考证      | 20 |

# 1.注册登录

考生访问网址 https://www.cfrmexam.cn, 登录中国国际人才交流 基金会 CFRM 资格认证网站,如图 1-1。

| Clina Interventived Tates Textange Texandume | 調約AKS由市 Q                                                                           |
|----------------------------------------------|-------------------------------------------------------------------------------------|
| 注册歪<br>Germilie 和999                         | CFRM<br>融风险管理师认证<br>△ศ柳 雌嫩 持延人5页 联系银灯 ☯ ⊈31注册                                       |
| 初日半彩中編編現人才交流區金合。今天是2021年11月11日,編明四           |                                                                                     |
| 登录注册<br>Store trystor re                     | 老试报名     EXAMINATION REGISTRATION     ECENTRICATE INCLUMES     CLEMINICATE INCLUMES |
| 通知公告 Notice notice                           | MORE • 新印资讯 News and information MORE •                                             |
|                                              | 图 1-1                                                                               |

考生需要完成注册后才可以开始考试报名。点击"登录注册", 会弹出登录注册弹窗,按提示要求填写注册信息,点击"注册",如 图 1-2。

|       | 登录 注册                     |
|-------|---------------------------|
|       | 请输入用户名                    |
| SHRM  | 用户名为6~18由字母、数字组成,且首位不能为数字 |
| 际人力资源 | 请输入密码                     |
|       | 密码只能包含字母、数字和下划线,长度8~18位   |
|       | 再次确认密码                    |
|       | 请输入手机号                    |
|       | 输入短信验证码 获取验证码             |
|       |                           |
|       | ☑ 我已同意《用户服务协议》&《隐私政策》     |

**图** 1-2

3 / 21

#### 1.1. 个人信息

注册成功后,系统跳转到个人信息完善页面,考生按要求填写个 人信息。其中带有(\*)的为必填项;完成个人免冠照片上传,照片大 小限制为 60KB;请仔细核实个人身份证号码,避免公安验证不通过 影响考试报名。核实确认后,点击"提交"按钮,如图 1-3。

说明:未了避免考生信息与机构预报名信息不一致问题,在点击 提交按钮之前,请务必核实个人信息填写正确,点击提交后个人信息 将不可修改(验证不通过的身份证号码可以修改,直至正确)。

| 个人资料     | 个人信息 PERSONAL INFOMATION                                               |    |
|----------|------------------------------------------------------------------------|----|
| 🛆 基本信息   | 个人照片上传要求                                                               |    |
| ▲ 扩展信息   | 11寸或2寸免団网片:<br>类型: jpg. jpg. png                                       |    |
| 63 教育经历  | 大小限制: 60KB                                                             |    |
| 🔁 工作经历   | 上传服片                                                                   |    |
| 业务办理     |                                                                        |    |
| ⊘ 考试报名   | *姓 (中文): *名 (中文):                                                      |    |
| 我的报答     | *姓 (拼音): *名 (拼音):                                                      |    |
| 🔁 我的发票   | 中间名 (拼音): 请输入中间名 (拼音) *证件类型: 请选择证件类型                                   | *  |
| □ 我的考试   | * 证件号码: 公安验证状态: <mark>待公安验证</mark>                                     |    |
| 账号设置     |                                                                        |    |
| (0) 密保工具 | *性别: 男女*出生日期:                                                          |    |
|          | *温馨提示: 公安验证时间为工作日8:00~18:00,验证不通过请修改信息重新提交,如果确认信息无误,仍无法通<br>证,请提交人工审核。 | 过验 |
|          |                                                                        |    |
|          |                                                                        |    |
|          | 提交                                                                     |    |
|          |                                                                        |    |

图 1-3

#### 1.2. 扩展信息

点击左侧菜单栏"扩展信息"按钮,完善住址和邮箱等其他个人 信息,其中带有(\*)的为必填项,手机号码默认为注册时填写的手机

4 / 21

号,不可修改; GIFP ID 在缴费成功后由系统自动生成,不可填写; 核 实无误后点击保存。如图 1-4。

| 来到中国国际人才交流基金会,今天是2021年11月  | 11日,星期四     |            |    |           |                        |
|----------------------------|-------------|------------|----|-----------|------------------------|
| 位置: 首页 > 个人中心              |             |            |    |           |                        |
| 个人资料                       | 扩展信息 EXTEND | INFOMATION |    |           |                        |
| ▲ 基本信息                     |             |            |    |           |                        |
| 🛆 扩展信息                     | 国 籍:        | 请选择国籍      | Ŧ  | 民 族:      | 请选择民族 🔻                |
| 63 教育经历                    | 护照号码:       | 请输入护照号码    |    | *现居住地:    | 选择                     |
| 🔁 工作经历                     | *详细地址:      |            |    | *手机号码:    | 18514712377            |
| 业务办理                       | 同六中注,       | 连续》同户中迁    |    | * 由乙酮药,   |                        |
| ⊘ 考试报名                     | шленым.     | 周期人间在书内    |    | -40 J KH4 |                        |
| 我的报名                       | 备用邮箱:       | 请输入备用邮箱    |    | 专业工作年限:   | 请输入专业工作年限 (整数)         |
| 🗟 我的发票                     | 邮政编码:       | 请填写邮政编码    |    | GIFP ID:  | 考生激费完成以后,系统自动关联GIFP ID |
| 1 我的考试                     |             |            |    |           |                        |
| 账号设置                       |             |            | 保護 | Ŧ         |                        |
| <ol> <li>⑦ 密保工具</li> </ol> |             |            |    |           |                        |
| - 修改密码                     |             |            |    |           |                        |

图 1-4

#### 1.3. 教育经历

成功保存扩展信息后,点击左侧菜单"教育经历"按钮,然后再点击"添加"按钮,如图 1-5。

| 个人资料    | 教育经历 EDUCATION | AL EXPERIENCE |    |      |      |    |
|---------|----------------|---------------|----|------|------|----|
| ▲ 基本信息  | + 添加           |               |    |      |      |    |
| 🛆 扩展信息  |                |               |    |      |      |    |
| 63 教育经历 | 毕业院校           | 所学专业          | 学历 | 入学时间 | 毕业时间 | 操作 |
| 🔁 工作经历  |                |               |    |      |      |    |

**图** 1-5

点击"添加"按钮后会弹出"新增教育经历"弹窗,如图 1-6。

新增教育经历

| 学专业:     |            |   |
|----------|------------|---|
| 学专业:     |            |   |
| 学专业:     |            |   |
|          |            |   |
|          |            |   |
| л:       |            |   |
| 选择学历     |            |   |
|          |            |   |
| 这:       |            |   |
| <u> </u> |            |   |
| 学时间:     |            |   |
|          | Ë          |   |
|          |            |   |
| 业时间:     |            |   |
|          | <u>+-+</u> | - |
| 确定       |            |   |

图 1-6

请如实填写教育经历信息,其中所有选项都为(\*)必填项,填写 完成后请仔细核实,确认无误后,点击"确定"按钮,教育经历保存成 功,如图 1-7。

| 教育经历 EDUCATION | NAL EXPERIENCE |      |            |            |      |
|----------------|----------------|------|------------|------------|------|
| + 添加           |                |      |            |            |      |
| 毕业院校           | 所学专业           | 学历   | 入学时间       | 毕业时间       | 操作   |
| 北洋大学堂          | 八股文            | 大学本科 | 2011-09-02 | 2015-07-01 | 删除编辑 |
|                |                |      |            |            |      |

**图** 1-7

### 1.4. 工作经历

点击左侧菜单栏"工作经历"按钮,然后点击"添加"按钮后会

弹出"新增工作经历"弹窗。请如实填写工作经历信息,其中带(\*) 必填项,如图 1-8。

 新增工作经历

 \* 工作单位

 \* 单位性质

 请选择单位性质

 \* 所属行业:

 请选择新属行业

 \* 即口:

 应定

 图 18

填写完成后请仔细核实,确认无误后,点击"确定"按钮,工作经历保存成功,如图 **1-9**。

| <b>工作经历</b> wo | ORK EXPERIENCE |      |       |            |      |      |
|----------------|----------------|------|-------|------------|------|------|
| + 添加           |                |      |       |            |      |      |
| 工作单位           | 单位性质           | 所属行业 | 职位    | 入职时间       | 离职时间 | 操作   |
| 鹅城矿业有          | 民营企业           | 采矿业  | 大管家   | 2021-11-11 |      | 删除编辑 |
|                |                |      | 图 1-9 |            |      |      |

# 2.考试报名

点击首页"考试报名"按钮或者点击个人中心网页中"业务办理" 菜单下的"考试报名"按钮,如图 2-1。

| 首而            | CERM                 | 知识公宣 合州    | E 11 1 1 1 1 1 1 1 1 1 1 1 1 1 1 1 1 1 | · · · · · · · · · · · · · · · · · · · | 联系我们               | 你好 胡万                    |
|---------------|----------------------|------------|----------------------------------------|---------------------------------------|--------------------|--------------------------|
| 次迎来到中国国际人才交流基 | 金会,今天是2021年11月11日,5  |            | -0013 -22-232                          |                                       |                    |                          |
|               |                      |            |                                        |                                       |                    |                          |
| ę             | 个人中心<br>PERSONCENTER | ľ          | 考试报名<br>EXAMINATION REGIS              | TRATION                               | E 证书重<br>CERTIFICA | <b>王间</b><br>TE INQUIRES |
|               |                      |            | 图 2-1                                  |                                       |                    |                          |
| 进入考           | 考试报名可                | 页面,如图      | <b>2-2</b> °                           |                                       |                    |                          |
|               | GISTRATION INFO      | RMATION    |                                        |                                       |                    |                          |
| 1 —           |                      | 2          |                                        | 3                                     |                    | 4                        |
| 选择考试          |                      | 考试申请       |                                        | 信息确认                                  |                    | 完成报名                     |
| 考试名称:         |                      |            |                                        |                                       | <b>搜索</b> 清空       |                          |
| 考词            | 试名称                  | 报名开始时间     | 报名结束时间                                 | 缴费截止时间                                | 考试时间               | 操作                       |
| CFRM;         | 测试考试                 | 2021-11-11 | 2021-11-11                             | 2021-11-12                            | 2021-12-18         | 去报名                      |
|               |                      |            |                                        |                                       |                    |                          |

图 2-2

#### 2.1. 正式报名流程

点击"去报名"按钮,进入正式报名流程界面,如图 2-3。

|              | 0           | 2                  | 3    | 4    |
|--------------|-------------|--------------------|------|------|
| 2 扩展信息       | 选择考试        | 考试申请               | 信息确认 | 完成报行 |
| ▲ 教育经历       | 1 秋州后白      |                    |      |      |
| - 工作经历       | া ওামানত    |                    |      |      |
| <b>业务</b> 办理 | * 考试计划: CFR | M测试考试              |      |      |
| ✓ 考试报名       | * 考试关型: 注册  | 册金融风险管理师资格认证(CFRM) |      |      |
| 3 我的报名       | * 考试级别: CFI | RM                 | ~    |      |
| 3 我的发票       | *考试科目: • PA | ART I 💿 PART II    |      |      |
| □ 我的考试       | *报考考点: 上湖   | 每市                 | Ŧ    |      |
| 号设置          |             |                    |      |      |
| 3 密保工具       | * 培训机构: 金利  | 呈教育                | Ŧ    |      |
|              | * 考生类别: 初考  | Ť                  |      |      |

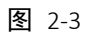

核实考试信息,如发现信息有误,请联系培训机构尽快处理预报 名信息。考试信息确认无误后点击"下一步"按钮,进入报名信息确 认页面,如图 2-4。

| 0 —     | 2                 |      |             | - 4  |
|---------|-------------------|------|-------------|------|
| 择考试     | 考试申请              | 信息   | 确认          | 完成报名 |
| 个人信息    |                   |      |             |      |
| 姓名 (中文) | 胡万                | 性别   | 男           |      |
| 姓名 (拼音) | Hu Wan            | 国籍   | 中华人民共和国     |      |
| 证件类型    | 警言证               | 证件号码 | J752100364  |      |
| 出生日期    | 1992-12-18        | 手机号码 | 185****2377 |      |
| 电子邮箱    | 123852741@163.com | 现居住地 | 广东省江门市台山市   |      |
| 详细地址    | 广东省江门市台山市梅家大院34号  | 护照号码 |             |      |

图 2-4

请认真核实报名信息的准确无误,以免影响您的认证审核。确认 无误后请认真阅读提示信息,然后点击"提交"按钮。如图 2-5。

| 溫馨提示: 1、请认真确认个人信息以及考试信息,提交成功后,无法主动修改;<br>2、本考试采取预报名机制,预报名阶段会由培训机构确认考生参考资格;<br>3、成功提交报考信息的考生需在"我的报名"模块填写开票信息并完成缴费才算成功报名;<br>4、缴费完成以后报名截止以前,考生可发起退考、延考、转考点申请,报名截止以后无法进行相关申请,需按照考试安排参与考试;<br>返回修改 上一步 提交 |
|----------------------------------------------------------------------------------------------------|
| 图 2-5                                                                                                    |
| 请仔细阅读诚信报考承诺书,然后勾选,如图 2-6。                                                                                                    |
| 诚信报考承诺书 X                                                                                                    |
| <text><text><text><text><text><text><text><text></text></text></text></text></text></text></text></text>                                                                                              |

图 2-6

| U   | 2    | 3    | 4      |
|-----|------|------|--------|
| 择考试 | 考试申请 | 信息确认 | 完成报名   |
|     | で成中間 | 口尽强火 | 76,063 |

点击"确定"按钮后,流程结束完成报名,如图 2-7。

#### 2.2. 无法报名的处理方法

如果考生发现"去报名"按钮为灰色,如图 2-8,点击后弹出未 报名提示,图 2-9。请及时联系培训机构完成预报名工作。然后按 2.1 正式报名流程完成报名操作。

| 报名信息 REGISTRATION INFORM | MATION     |            |            |             |        |
|--------------------------|------------|------------|------------|-------------|--------|
| <b>1</b><br>选择考试         | 2 考试申请     |            | 3 (信息确认    |             | 4 完成报名 |
| 考试名称:                    |            |            | 搜          | <b>嗦</b> 清空 |        |
| 考试名称                     | 报名开始时间     | 报名结束时间     | 缴费截止时间     | 考试时间        | 操作     |
| CFRM测试考试                 | 2021-11-11 | 2021-11-11 | 2021-11-12 | 2021-12-18  | 去报名    |
|                          |            | 图 2-8      |            |             |        |

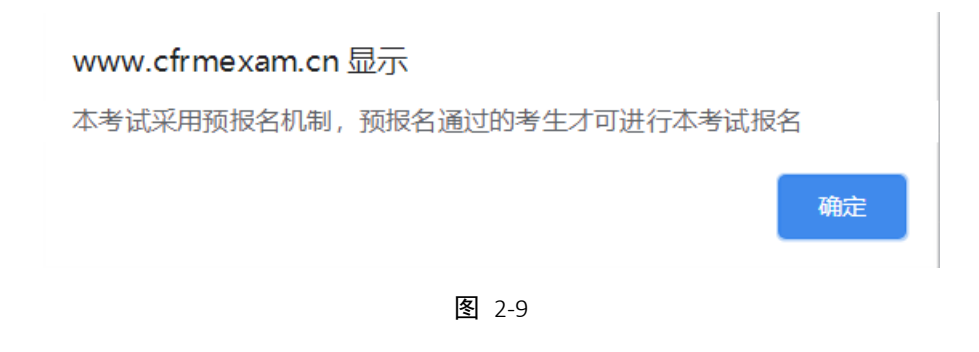

## 3.我的报名

#### 3.1. 报名缴费

点击左侧菜单栏"我的报名"菜单,可以查看到考生的考试报名信息,如图 3-1。

| 个人资料     | 我的报 | 名 MY SIGNUP |            |            |      |        |            |
|----------|-----|-------------|------------|------------|------|--------|------------|
| 🛆 基本信息   | 选   | 择年份: 2021年  | -          |            |      |        |            |
| ▲ 扩展信息   |     |             |            |            |      |        |            |
| 6-2 教育经历 | 序号  | 考试名称        | 报名截止时间     | 缴费截止时间     | 缴费状态 | 考点确认状态 | 操作         |
| 🖨 工作经历   | 1   | CFRM测试考试    | 2021-11-11 | 2021-11-12 | 未缴费  |        | 查看 激费 刷新订单 |
| 业务办理     |     |             |            |            |      |        |            |
| ⊘ 考试报名   |     |             |            |            |      |        |            |
| ☑ 我的报名   |     |             |            |            |      |        |            |
| 🛃 我的发票   |     |             |            |            |      |        |            |
| □ 我的考试   |     |             |            |            |      |        |            |

图 3-1

未交费的考生可以报名缴费,也可以查看考试信息。点击"缴费" 按钮,首先进入发票信息填写界面,选择发票类型,普票请完善抬头 信息(企业要提供纳税人识别号信息),专票请按系统给出项填写, 确认无误后点击"提交"按钮,如图 3-2。

| 发票信息         |                                                                                                    |
|--------------|----------------------------------------------------------------------------------------------------|
| * 发票类型:      | ◉ 増值税普通发票 ○ 増值税专用发票                                                                                                    |
| * 增值税普通发票类型: | ○ 个人 ○ 企业 ○ 政府机关,军队等无纳税人识别号单位                                                                                                    |
| * 发票抬头:      |                                                                                                    |
| 纳税人识别号:      |                                                                                                    |
| 单位地址:        |                                                                                                    |
| 单位电话:        |                                                                                                    |
| 单位开户行:       |                                                                                                    |
| 单位账号:        |                                                                                                    |
| 发票内容         |                                                                                                    |
| * 内容:        | 教育辅助服务考试费     资     教育辅助服务考试费     资     资 |
| * 开票金额(元):   | 💼 🔶 根据实际缴费金额不同,开票金额不同                                                                                                    |
|              |                                                                                                    |

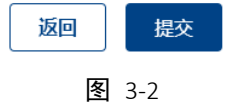

在订单信息页面中,请仔细核对订单信息及应付金额,确认无误 后选择支付方式,在 30 分钟内完成缴费,如图 3-3。

| UIIIIIIIIIIIIIIIIIIIIIIIIIIIIIIIIIIII | 刷新订单!             |              |
|---------------------------------------|-------------------|--------------|
| 订单信息                                  |                   |              |
| 订单编号: 202111111708392867998199705     | 付款方: 胡万           | 应付全额 (元) · · |
| 费用用途:考试报名费                            | 收款方: 中国国际人才交流基金会  |              |
| 支付方式                                  |                   |              |
| 昌馨提示:请于 17:38 前完成支付                   |                   |              |
| 🥝 微信支付 📃 支付宝                          |                   |              |
| 💕 微信支付 😣 支付宝                          |                   |              |
|                                       |                   |              |
| 返回                                    | <b>迎报名列表</b> 立即支付 |              |

#### 请认真阅读缴费须知,勾选接受,点击"确定"按钮,如图 3-4。

中国国际人才交流基金会用户缴费须知

7、发票查询请关注报名系统个人账户内发票信息及门户网站重要通知。

8、关于报考缴费时间以及重要内容提示(包括发票寄送方式、寄送日期、先后顺序以及注册报考流程等内容)均于报名前在本网站首页通知公告中公布,请务必仔细查看,如未查看相关内容,请在同意本协议前完成查看。

9、免责条款

(1) 在线支付业务因下列情况无法正常运作,使您无法使用在线支付服务时,中国国际人才交流基金会不承担损害赔偿责任,该 状况包括但不限于:

1 在门户网站公告系统停机维护期间;

2 电信设备出现故障导致交易数据不能正常传输;

3 您的银行卡发卡银行方面问题导致的服务终端或延迟;

4 因台风、地震、海啸、洪水、停电、战争、恐怖袭击等不可抗力事件,导致在线支付系统故障不能正常为您提供服务;

5 由于黑客攻击、电力系统问题、电信部门技术调整等非在线支付平台自身原因而造成的服务中断或者延迟。

(2) 中国国际人才交流基金会不对因您自身过错导致的任何损失承担责任。

请在缴费前务必认真阅读,以免出现操作错误。

10s后可确认

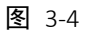

扫码支付后,返回"我的报名"页面,可看到缴费状态已经变为 "已缴费",如图 3-5。

我的报名 MY SIGNUP

| Ĭ  | 选择年份: 2021年 | *          |            |      |        |       |
|----|-------------|------------|------------|------|--------|-------|
| 序号 | 考试名称        | 报名截止时间     | 缴费截止时间     | 缴费状态 | 考点确认状态 | 操作    |
| 1  | CFRM测试考试    | 2021-11-11 | 2021-11-12 | 已缴费  |        | 查看 更多 |
|    |             |            | 图 3-5      |      |        |       |

#### 3.2. **申请转考点**

考生因为个人原因,想转移考点进行考试,可在个人中心"我的 报名"菜单下进行转考点申请,如图 3-6。

| 个人资料   | 我的报 | 名 MY SIGNUP       |            |            |      |                                  |            |
|--------|-----|-------------------|------------|------------|------|----------------------------------|------------|
| ▲ 基本信息 | 选   | <b>泽年份:</b> 2021年 | *          |            |      |                                  |            |
| 9 扩展信息 |     |                   |            |            |      |                                  | 1.点击"更多"按钮 |
| ∂ 教育经历 | 序号  | 考试名称              | 报名截止时间     | 繳费截止时间     | 邀费状态 | 考点确认状态                           | 操作         |
| ] 工作经历 | 1   | CFRM测试考试          | 2021-11-11 | 2021-11-12 | 已缴费  | 122                              | 查看更多       |
| 务办理    |     |                   |            |            |      | te eta valte de la s             | 申请延考       |
| > 考试报名 |     |                   |            |            | 2.只过 | <b>山</b> 中 <b>南</b> 转 <b>不 只</b> | 申请转考点      |
| 3 我的报名 |     |                   |            |            |      |                                  |            |

图 3-6

点击"申请转考点"按钮,进入转考点申请界面。选择要转入的考 点,然后点击"提交"按钮,如图 3-7。

| 1 每名考生 | 又可进行一次转考点操作,且该操作不可逆,请确认 | 无误后再进行转考点操 | ł/F.      |
|--------|-------------------------|------------|-----------|
| 考试信息   | •                       |            |           |
|        |                         | ~ 本次       | 考试尽可转一次考点 |
| 考试类型   | 注册金融风险管理师认证 (CFRM)      | 培训机构       | 金程教育      |
| 考试计划   | CFRM测试考试                | 报考考点       | 上海市       |
| 考试级别   | CFRM                    | 考生类别       | 初考        |
|        | 缴费科目                    |            | 费用 (元)    |
|        | PART I,PART II          |            | 0.02      |
| 转考点    |                         |            |           |
|        |                         |            |           |
| * 圳考点: | 上海市                     |            |           |
| *转入考点: | 请选择转入考点                 |            | → 选择转入的考点 |
|        |                         |            |           |
|        |                         | 提交         |           |
|        |                         |            | -         |

**图** 3-7

点击"查看"按钮,查看并确认转移后的考点,如图 3-8。

| 选择年份: 2021年 -                              | 我的报 | 报名 MY SIGNUF |              |            |      |        |       |
|--------------------------------------------|-----|--------------|--------------|------------|------|--------|-------|
|                                            | i   | 选择年份: 202    | 1年 🔻         |            |      |        |       |
| 序号 考试名称 报名截止时间 缴费截止时间 缴费状态 考点确认状态 操作       | 序号  | 考试名称         | 报名截止时间       | 缴费截止时间     | 缴费状态 | 考点确认状态 | 操作    |
| 1 CFRM测试考试 2021-11-11 2021-11-12 已缴费 查看 更多 | 1   | CFRM测试考      | 试 2021-11-11 | 2021-11-12 | 已缴费  |        | 查看 更多 |

**图** 3-8

#### 3.3. 申请延考

考生因为个人原因,想延期参加下一次考试,可在个人中心"我的报名"菜单下进行申请延考操作,如图 3-9。

| 个人资料          | 我的报行 | MY SIGNUP  |            |            |        |         |       |
|---------------|------|------------|------------|------------|--------|---------|-------|
| ▲ 基本信息        | 选择   | ¥年份: 2021年 | *          |            |        |         |       |
| ❷ 扩展信息        |      |            |            |            |        | 1.点击"更多 | 考"按钮  |
| 6-2 教育经历      | 序号   | 考试名称       | 报名截止时间     | 繳費截止时间     | 缴费状态   | 考点确认状态  | 操作    |
| 🖨 工作经历        | 1    | CFRM测试考试   | 2021-11-11 | 2021-11-12 | 已缴费    | 223     | 查看 更多 |
| 业务办理          |      |            |            | 2.         | 点击"申请延 | 考"按钮 —  | 申请延考  |
| ♂考试报名         |      |            |            |            |        |         | 申请转考点 |
| <b>② 我的报名</b> |      |            |            |            |        |         | 中请退考  |

图 3-9

点击"申请延考"按钮,进入"延考申请"界面。选择延考类型,填 写延考说明,上传证明材料,核实无误后点击提交按钮,如图 3-10。

说明:

1、请仔细阅读申请延考注意事项。每次考试只允许延考一次;

2、审核通过的考生可参加下一次考试,但需要重新在本系统中确认报考考点,到期未确认考点的考生无法参加考试,同时需要在本系统中发起退考,基金会审核后进行退费;

3、审核不通过的考生,本次考试不可再申请延考。

| *延考办理截止时间:                               | 2021-11-11 23:59:08             |                   |             |            |   |
|------------------------------------------|---------------------------------|-------------------|-------------|------------|---|
| *延考类型:                                   | 请选择延考类型                         |                   | 1、选择延考类     | 型 🔸        | ٣ |
| * 延考说明:                                  | 请输入延考说明                         | 2、填写申请说明          |             |            |   |
| * 延考申请材料                                 | 上传延考申请材料                        | - 3、上传材料          |             |            | • |
| <b>文件要求:</b><br>1、文件大小必须小引<br>2、最多只能上传9个 | F500k, excel、word、PDF<br>证明材料   | , JPG, JPEG, PNG; |             |            |   |
| 注意事项:                                    | 5、阅读注意事项                        |                   |             |            |   |
| 1、每次考试只允许迎<br>2、审核通过后,考生                 | 5考一次,请确保所传材料真实有<br>5成功延考到下一次考试。 | 效;                |             |            |   |
| 3、延考成功考生所进                               | \$考点在下—次考试期间若存在变                | 动,需要在下次考试报名期      | 明间登录本系统重新确认 | \报考考点,到期未确 | ê |
| 认考点的考生无法正常<br>4、定位天通过的考生                 | 常参加考试,需自行在本系统发起<br>             | 记退考,由基金会内部审核<br>。 | 完成后进行退费;    |            |   |
| 4、申核个通过的考生                               | :中伏考试无法中伏反起延考申请                 | i o               | < 6         | 担交由违       |   |
|                                          |                                 | 提交                |             | 、派入中府      |   |
|                                          |                                 | 图 3-10            |             |            |   |

图 3-10

### 3.4. **申请退考**

考生因为个人原因,想退出本次考试,可在个人中心"我的报名" 菜单下进行申请退考操作,如图 3-11。

| 个人资料       | 我的报 | 路 MYS | SIGNUP |            |            |      |        |       |
|------------|-----|-------|--------|------------|------------|------|--------|-------|
| ▲ 基本信息     | ì   | 选择年份: | 2021年  | -          |            |      |        |       |
| ▲ 扩展信息     |     |       |        |            |            |      |        |       |
| 6-3 教育经历   | 序号  | 考     | 试名称    | 报名截止时间     | 缴费截止时间     | 懲费状态 | 考点确认状态 | 操作    |
| 🔓 工作经历     | 1   | CFRM  | 测试考试1  | 2021-11-12 | 2021-11-12 | 已缴费  |        | 重着 更多 |
| 业务办理       |     |       |        |            |            |      |        | 申请延考  |
| ✓ 考试报名     |     |       |        |            |            |      |        | 申请转考点 |
| 12 HobitE  |     |       |        |            |            |      |        | 申请退考  |
| EARCHAR DI |     |       |        | _          |            |      |        |       |
|            |     |       |        | 图 3-11     |            |      |        |       |

17 / 21

点击"申请退考"按钮,进入申请退考操作页面,填写退考理由。 退考申请提交后需要经过基金会的审核,在审核期间,考生无法进行 其他操作。如图 3-12。

说明:退考审核通过后,基金会在 30 个工作日内将报名费用 退回缴费账号;审核通过的考生无法参加本次考试,并且操作不可逆, 请考生确认无误后在进行退考申请。

| 考试信息          注册金融风险管理师资格认证 (CFRM)         培训机构         金程教育           考试计划         CFRM测试考试1         报考考点         上海市 | 考生—目<br>③ 退考率相<br>无误后即 | 考生一旦发起退考申请,需等待基金会审核,审核结束会通过短信进行提醒,审核期间无法进行其他操作;<br>② 退考审核通过后,基金会会在30个工作日内将报名费用退回缴费账号,审核通过的考生无法参加本次考试,且该操作不可逆,请确认<br>无误后再进行退考申请。 |      |        |  |  |  |  |  |  |  |
|----------------------------------------------------------------------------------------------------|------------------------|----------------------------------------------------------------------------------------------------|------|--------|--|--|--|--|--|--|--|
| 考试类型         注册金融风验管理师资格认证 (CFRM)         培训机构         金程教育           考试计划         CFRM测试考试1         报考考点         上海市  | 考试信息                   |                                                                                                    |      |        |  |  |  |  |  |  |  |
| 考试计划 CFRM测试考试1 报考考点 上海市                                                                                                | 考试类型                   | 注册金融风险管理师资格认证 (CFRM)                                                                                                    | 培训机构 | 金程教育   |  |  |  |  |  |  |  |
|                                                                                                    | 考试计划                   | CFRM测试考试1                                                                                                    | 报考考点 | 上海市    |  |  |  |  |  |  |  |
| 考试级别 CFRM 考生类别 初考                                                                                                    | 考试级别                   | CFRM                                                                                                    | 考生类别 | 初考     |  |  |  |  |  |  |  |
|                                                                                                    |                        | 缴费科目                                                                                                    |      | 费用 (元) |  |  |  |  |  |  |  |
| PART LPART II 0.02                                                                                                    |                        | PART LPART II                                                                                                    |      | 0.02   |  |  |  |  |  |  |  |

| 退考申请

| *退考理由: | 调输入退考理由 |       |  |
|--------|---------|-------|--|
|        |         | 10.55 |  |

图 3-12

本次考试只能申请一次退考,申请不通过的考生需要如期参加本 次考试,如图 3-13。

| 的报 | 名 MY SIGNUP                     |                |            |       |          |       |
|----|---------------------------------|----------------|------------|-------|----------|-------|
| 选  | 择年份: 2021年                      | ~              |            |       |          |       |
| 序号 | 考试名称                            | 报名截止时间         | 缴费截止时间     | 缴费状态  | 考点确认状态   | 操作    |
| 1  | CFRM测试考试1                       | 2021-11-12     | 2021-11-12 | 已缴费   |          | 查看 更多 |
| _  |                                 |                |            |       |          | 申请延考  |
| 「有 | vuhan.yxybb.com,<br>存在退考申请审核不通过 | 显示<br>过,无法申请退考 |            | 本次考试, | 只能申请一次退考 | 申请退考  |
|    |                                 |                |            | 确定    |          |       |

图 3-13

# 4.我的发票

考生可在个人中心"我的发票"菜单下查看发票的开票状态。状态为"申请开票"时,考生可对发票的抬头等信息进行修改操作,如图 4-1。

| 个人资料    | 我的发票 MY INVOICE |            |            |        |      |        |          |
|---------|-----------------|------------|------------|--------|------|--------|----------|
| ▲ 基本信息  |                 |            |            |        |      | 101/05 | Silliota |
| ▲ 扩展信息  | 选择年份: 全部        | *          | <b></b> 井蕨 | 状态: 全部 | Ŧ    | 192.64 | 洞呈       |
| 63 教育经历 | 考试名称            | 发票申请时间     | 金額<br>(元)  | 开票状态   | 发票类型 | 开票类型   | 操作       |
| 🔁 工作经历  | CFRM测试考试        | 2021-11-11 | 0.02       | 申请开票   | 增值税普 | 蓝字发票   | 查看   修改  |
| 业务办理    |                 |            |            |        |      |        |          |
| 考试报名    |                 |            |            |        |      |        |          |
| 我的报名    |                 |            |            |        |      |        |          |
| 我的发票    |                 |            |            |        |      |        |          |

**图** 4-1

开票状态为"已开票"时,考生可下载电子发票,如图 4-2。

| 预报名与报名时间 | 2021-11-05 | 0.02 | 已开票     | 增值税普 | 蓝字发票 | 查看 下载 |
|----------|------------|------|---------|------|------|-------|
|          |            |      | 图 4-2   |      |      |       |
|          |            |      | 19 / 21 |      |      |       |

## 5.下载准考证

考生可在个人中心"我的考试"菜单下进行查看到成功报名的考试,考生可以在准考证开放下载时间段内下载自己的准考证,如图 5-1。

| 个人资料          | 我的 | 考试 MY EXAM |      |                |            |         |                |       |
|---------------|----|------------|------|----------------|------------|---------|----------------|-------|
| 🛆 基本信息        |    | 选择年份: 202  | 21年  | ~              | 考试状态       | 请选择考试状态 | ~              |       |
| ▲ 扩展信息        |    |            |      |                |            |         |                |       |
| 62 教育经历       | 序号 | 考试名称       | i    | 准考证下载截止<br>时间  | 考试日期       | 考试状态    | 考试结果           | 操作    |
| 🔁 工作经历        | 1  | CFRM测试考    | 试 20 | )21-11-15 23:5 | 2021-11-27 | 待考      |                | 下载准考证 |
| 业务办理          |    |            |      |                |            |         |                |       |
| ★ 试报名         |    |            |      |                |            | 子体      | <b>、监色</b> 为可操 | 作状态   |
| 我的报名          |    |            |      |                |            |         |                |       |
| <b>己</b> 我的发票 |    |            |      |                |            |         |                |       |
| ① 我的考试        |    |            |      |                |            |         |                |       |

图 5-1

点击"下载准考证",考生可以预览准考证信息,如图 5-2.

证件号码 NAME 考试级别 梁思成 Liang Sicheng 7255138 CFRM 考生类别 准考证号 GIFP ID CCG1008611 G0320210735125 初考 座位号 考试科目 考试时间 PART I 2021-11-27 09:00-11:30 T307 考试科目 考试时间 座位号 PART II 2021-11-27 13:30-16:00 T307 考试城市 具体地址 北京市 北京外国语大学T3综合楼302

考生须知

准考证

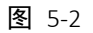

确认无误后,点击"下载准考证"按钮,如图 5-3。

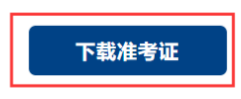

图 5-3

选择下载位置,点击下载,如图 5-4。

| 新建下载任 | 务                                                         | $\times$ |
|-------|-----------------------------------------------------------|----------|
| 网址:   | https://initial.com/CTEF/LEAP/Download/defaultpdf/2021/11 |          |
| 名称:   | 11dae7a890bd4df4aaefaa28cf98e439.j 50.61 KB               |          |
| 下载到:  | C:\Users\admin\Desktop 剩: 48.76 GB ▼ 浏览                   |          |
| 夏使用迅  | <u> 雪下载</u> 直接打开 下载 取消                                    |          |

图 5-4